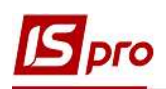

## Создание приказа о переводе студентов на следующий курс

Создание приказа о переводе студентов на следующий курс осуществляется в подсистеме Управление студентами, в модуле Приказы.

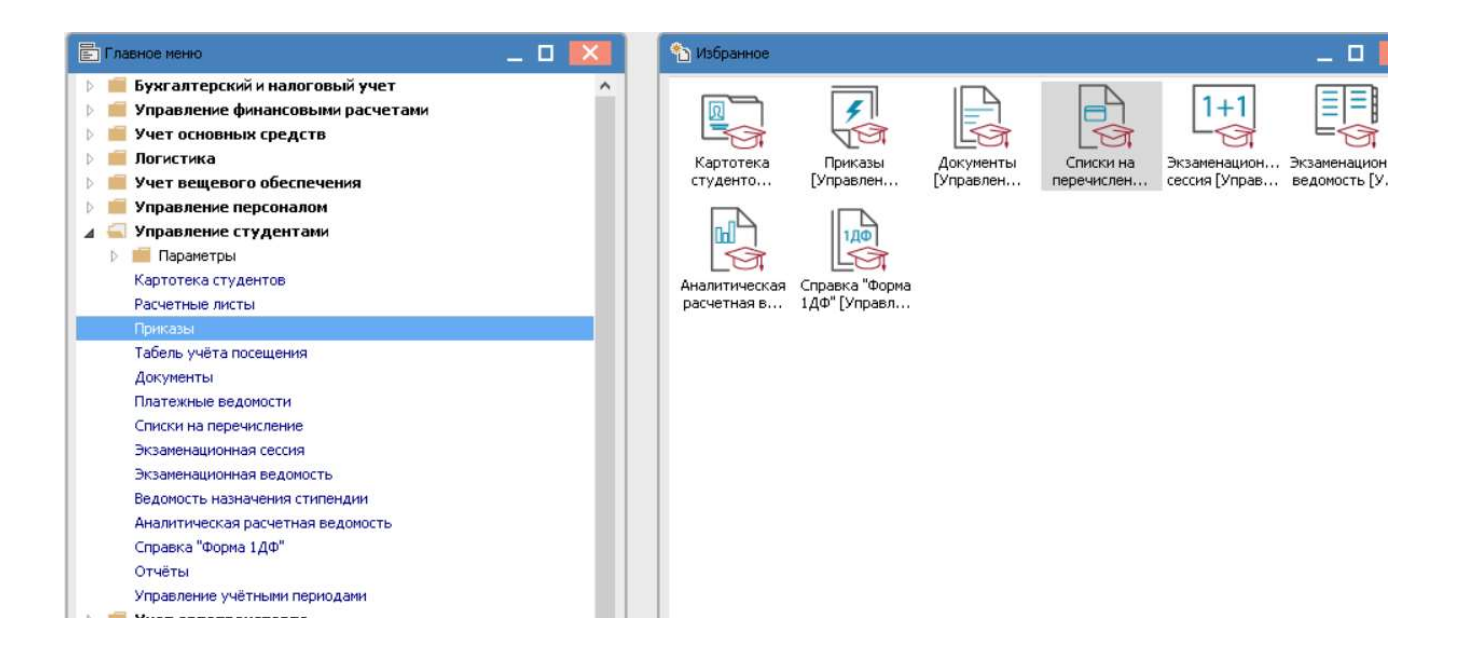

В окне Реестр приказов:

1 В поле Период выбрать период – текущий месяц или весь год. Если Вы уже раньше работали в модуле период выбирать не нужно, он запоминается.

2 В поле Статус выбрать конкретный статус или Все.

**3** В поле **Журнал** выбрать необходимый журнал. Если журналы в системе не созданы, все документы создаются в журнале **Документы без журнала**.

**ВНИМАНИЕ!** Вид журнала Все журналы используются только для просмотра. Создать наказы в этом журнале невозможно.

4 В левой части окна Реестра приказов выбрать вид приказа – Перевод на следующий курс.

5 Установить курсор в правую табличную часть и по пункту меню **Реестр/Создать** приказ или по клавиши **Insert** создать приказ.

6 В окне Выбор вида приказа выбрать необходимый вид приказа – Перевод.

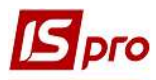

| еестр Правка Вид Отчеты Се | рвис ?              |                                  |                                         |                                          |          |
|----------------------------|---------------------|----------------------------------|-----------------------------------------|------------------------------------------|----------|
| ጋር እ 🖩 እ 8 🖷 🖉 .           | T E 🛛 🛛             |                                  |                                         |                                          |          |
| Териод: Июнь '19           | Статус: Проекты     | 2 🕞 Журнал:                      | Документы без журнала                   | 3                                        | G        |
| Виды приказов              | Номер               | <ul> <li>Наименование</li> </ul> | ≠ Дата ▼ Статус                         | <ul> <li>Фамилия Имя Отчество</li> </ul> | ^        |
| Bce                        |                     |                                  |                                         |                                          |          |
| Зачисление                 | 11                  |                                  |                                         |                                          |          |
| Отчисление                 |                     | -                                |                                         |                                          | 1        |
| Предоставление академичес  |                     |                                  | Deloop parta libuxasa                   |                                          |          |
| Возврат из академического  | L .                 |                                  | Виселення з суртожитку                  |                                          |          |
| Разрешить повторное обуче  |                     |                                  | Виселення при переселенні               |                                          |          |
| Смена фамилии              |                     |                                  | Вихід з академічної відпустки           |                                          |          |
| Не допуск                  |                     |                                  | Відновлення                             |                                          |          |
| Перевод на следующий курс  |                     |                                  | Відрахування                            |                                          |          |
| Перевод                    |                     |                                  | Допуск до складання академічної різниці |                                          |          |
| Освобождение от оплаты     |                     |                                  | Зарахування                             |                                          |          |
| Допуск к сдаче академичес  |                     |                                  | Зміна форми навчання                    |                                          |          |
| Восстановление             |                     |                                  | Надання академічної відпустки           |                                          |          |
| Допуск к сдаче             | Вид: Приказы на пер | евод на следующий курс           | Надання соціальної категорії            |                                          | ~        |
| Присвоение квалификации    | <                   |                                  | Переведення                             |                                          | >        |
| Взыскание                  |                     | 23                               | Переведення на іншу спеціальність       |                                          |          |
| Назначение стипендии       | Операции Сос        | тояние Универсальные до          | Переселення                             |                                          |          |
| Назначение постоянных нач  | 10-6 0              |                                  | Поновлення на навчання                  |                                          | 1        |
| Начисление разовых начисле | N≌n/n * Onej        | яция т                           | Поселення в гуртожиток                  |                                          | <u>^</u> |
| Изменение номера зачетки   |                     |                                  | Призначення стипендії                   |                                          | 1000     |
| Произвольная операция      |                     |                                  | Groom 16                                |                                          |          |
| Социальная категория       |                     |                                  |                                         |                                          |          |
| Смена формы обучения       |                     |                                  |                                         | К. Отмена                                |          |
| Перевод на следующин учео  |                     |                                  |                                         |                                          |          |
|                            |                     | 24                               |                                         |                                          | •        |
|                            |                     |                                  |                                         |                                          |          |
|                            |                     |                                  |                                         |                                          |          |
|                            |                     |                                  |                                         |                                          |          |
|                            | вид: Список опера   | ции приказа Строк: О От          | иечено: 1                               |                                          | ~        |
|                            |                     |                                  |                                         |                                          | /        |

6 В окне Создание приказа: Перевод заполнить шапку приказа: Номер проекту, Дату регистрации, Дату ввода в действие.

7 Выбрать ответственных лиц за Внесения Проекта, Согласование и Утверждение приказов. При отсутствии настройки оставить поля пустыми.

**ВНИМАНИЕ!** Подписи, которые используются в шапке приказа, настраиваются в штатном расписании для соответствующей штатной позиции, например, руководителя и главного бухгалтера.

**8** Заполнить в поле Заглавие необходимое заглавие шапки приказа, в нашем случае о переводе студентов на следующий год и выбрать из справочника основание для создания приказа в поле Основание.

| S Создание приказа  | а: Переведення  |                                |                                | _ 🛛 💌        |
|---------------------|-----------------|--------------------------------|--------------------------------|--------------|
| Приказ Правка       | Вид Сервис ?    |                                |                                |              |
| 🕒 🖝 🗙 🖻 🖻           | 9 0             |                                |                                |              |
| Номер проекта:      | <b>(</b>        | Дата регистрации: 23/0         | 06/2019                        |              |
| Дата ввода в дейсте | вие: 25/06/2019 | 8                              |                                |              |
| Утверждено:         | Ректоров В.В.   |                                |                                | $\odot$      |
| Внёс проект:        |                 |                                |                                | <u> </u>     |
| Согласовано:        |                 |                                |                                | Õ            |
| Заголовок:          | о переводе сту  | дентов на следующий курс       | 10                             |              |
| Преамбула:          | I               |                                | 10                             | • Изменить   |
| Основание:          | а «Про порядок  | переведення, відрахування та п | оновлення студентів вищих навч | нал Изменить |
|                     |                 |                                | 11 OK                          | Отмена       |
|                     |                 |                                |                                |              |

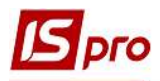

12 Установить курсор на рядок проекта приказа и по пункту меню Реестр/Создать групповую операцию создать групповую операцию.

13 Из справочника Выбор типовой операции выбрать необходимое, в нашем случае, перевод на следующий год и нажать кнопку ОК.

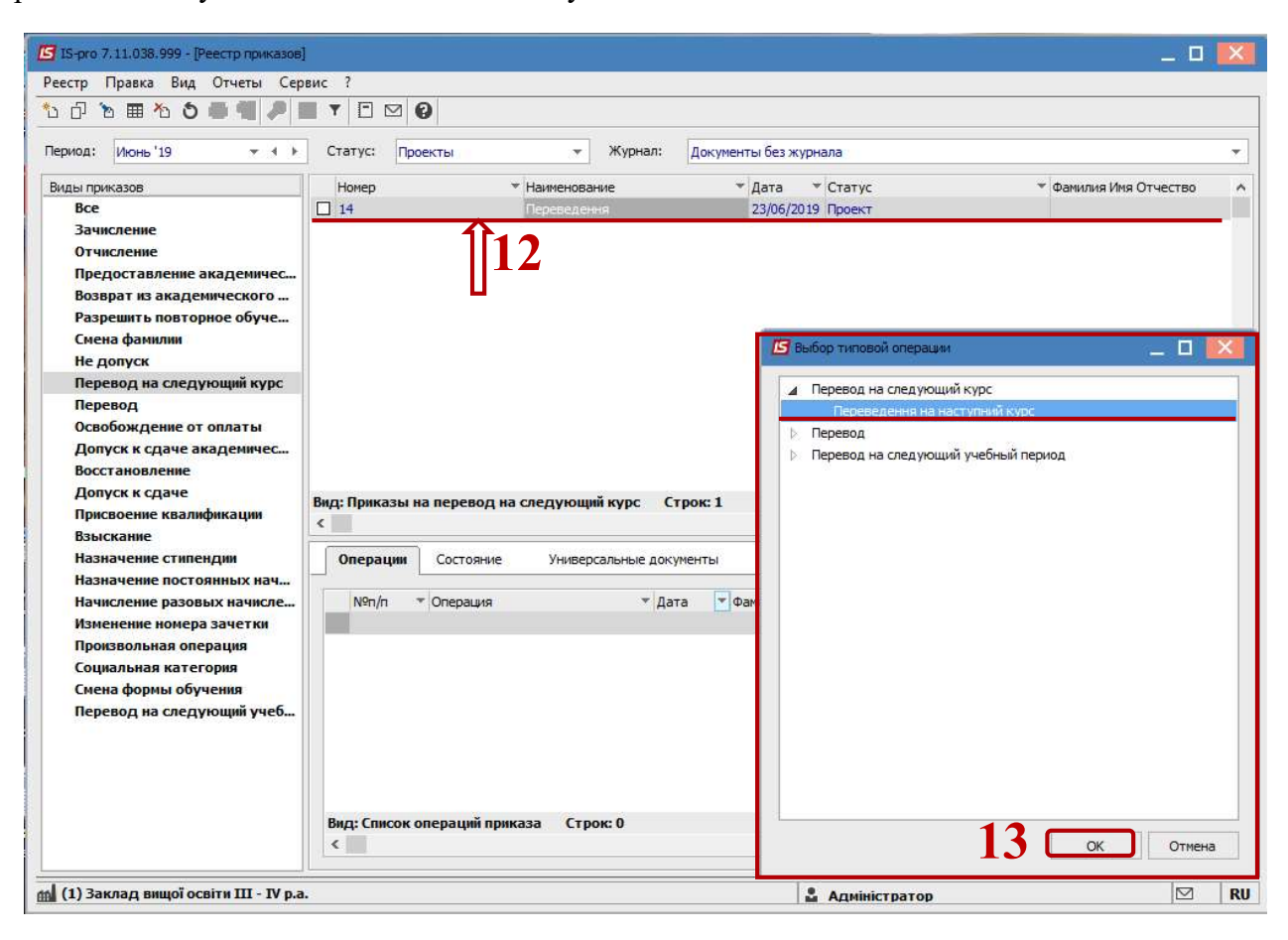

14 В окне Создание операции: Перевод на следующий курс на закладке Студенты по пункту контекстного меню Операция/Добавить студентов или комбинацией клавиш Ctrl+S добавить студентов, которые будут переведены на следующий курс.

15 В окне Выбор студентов выбрать пункт контекстного меню Вид/Навигатор подразделений для выбора студентов по каждому факультету, специальности, формой обучения, курсу и группе.

16 Клавишей Пробел выбрать студентов, которые переводятся на следующий курс. При выборе всех студентов группы можно использовать комбинацию клавиш Alt+ «+».

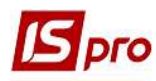

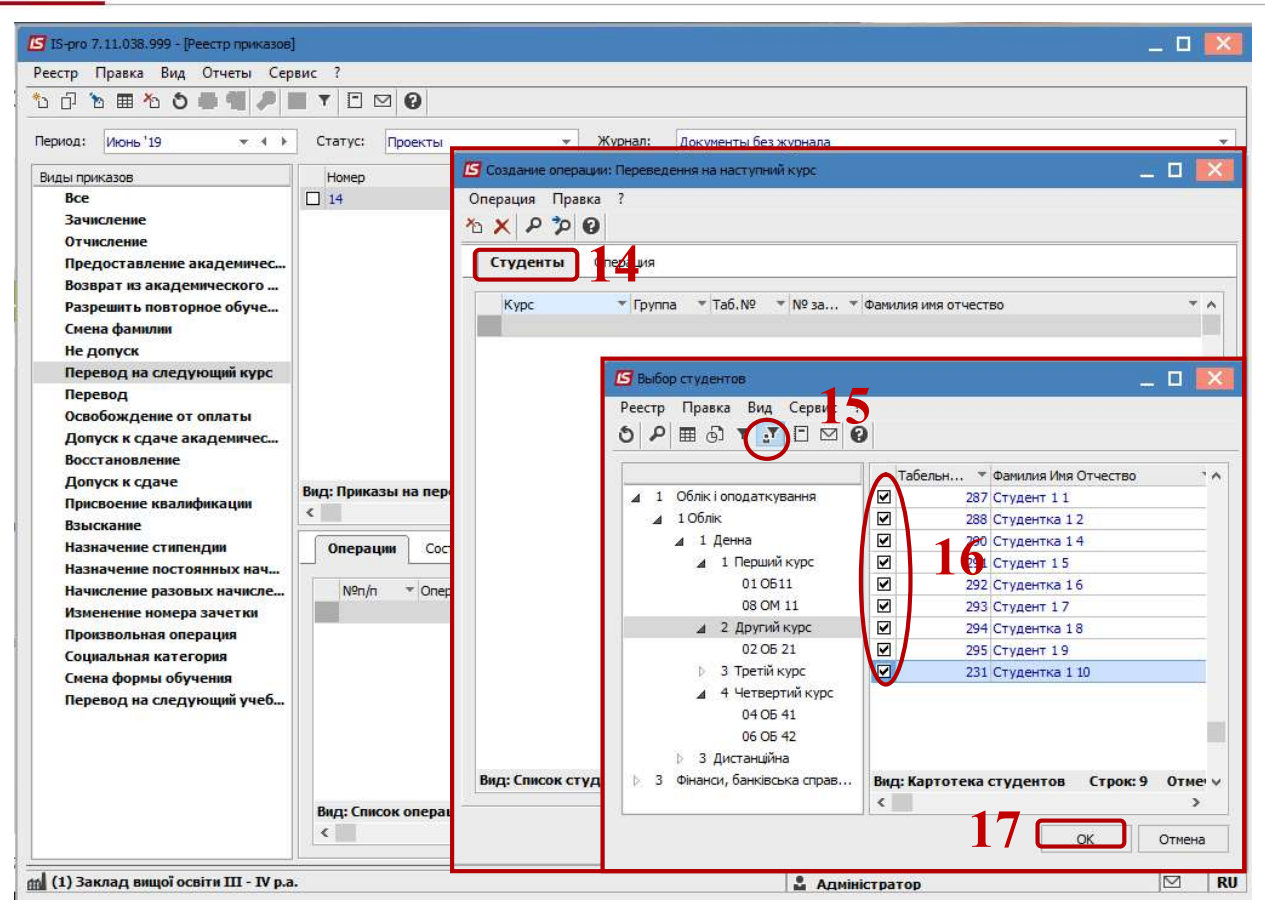

18 После каждой отметки группы студентов необходимо подтвердить выбор: Да – отобразить операцию в приказе, Нет – отменить операцию, Продолжить – перейти на следующий курс, группу.

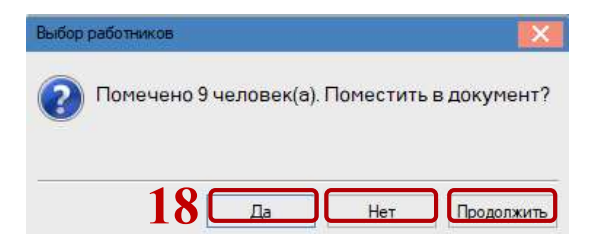

19 Дальше выбираем закладку Операция. Необходимо заполнить поля:

20 Поле Дата начала заполняется автоматически, с шапки приказа (дата введения в действие приказа).

**21** В поле **Группа** из справочника **Справочник групп** выбрать факультет, специальность, форму обучения, курс и группу в которую переводятся студенты, и нажать кнопку **ОК**.

22 Поле Курс заполняется автоматически.

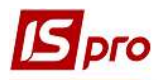

| 🕼 IS-pro 7.11.038.999 - [Реестр приказов | j                   |                                                   | _ 🗆 💌                   |
|------------------------------------------|---------------------|---------------------------------------------------|-------------------------|
| Реестр Правка Вид Отчеты Сер             | овис ?              |                                                   |                         |
| 🏷 🗗 🏷 🖿 🏝 🏷 🏓 📲 🏓                        | ▼ ⊡ ⊠ Ø             |                                                   |                         |
| Период: Июнь '19 💌 🔶                     | Статус: Проекты     | <ul> <li>Журнал: Документы без журнала</li> </ul> |                         |
| Виды приказов                            | Номер               | Создание операции: Переведення на наступний курс  |                         |
| Bce                                      | 14                  | Операция Правка ?                                 |                         |
| Зачисление                               |                     | × P 7 0                                           |                         |
| Отчисление                               |                     |                                                   |                         |
| Возврат из академического                |                     |                                                   |                         |
| Разрешить повторное обуче                |                     | Дата начала: 25/06/2019                           |                         |
| Смена фамилии                            |                     |                                                   | $\overline{\mathbf{O}}$ |
| Не допуск                                |                     | V min                                             |                         |
| Перевод на следующий курс                |                     | Nypc:                                             |                         |
| Перевод                                  |                     | Справочник групп                                  |                         |
| Допуск к сдаче академичес                |                     |                                                   |                         |
| Восстановление                           |                     |                                                   |                         |
| Допуск к сдаче                           | Вид: Приказы на пер | Группы                                            |                         |
| Присвоение квалификации                  | <                   | Облік і оподаткування                             | <u>^</u>                |
| Взыскание                                |                     | ⊿ Облік                                           |                         |
| Назначение стипендии                     | Операции Сос        | а делна<br>Делна                                  |                         |
| Начисление разовых начисле               | N⁰n/n ▼ Oner        | 🔺 Другий курс                                     |                         |
| Изменение номера зачетки                 |                     | 05.21                                             |                         |
| Произвольная операция                    |                     | Третій курс                                       |                         |
| Социальная категория                     |                     | Четвертий курс                                    |                         |
| Смена формы обучения                     |                     | Дистанцина                                        |                         |
| Перевод на следующии учео                |                     | Аулит                                             |                         |
|                                          |                     | ⊳ Аналіз                                          | ~                       |
|                                          |                     |                                                   | Omunun                  |
|                                          |                     |                                                   | Ornerla                 |
|                                          | Вид: Список опера   |                                                   | Отмена                  |
|                                          |                     |                                                   | Officia                 |
| 📶 (1) Заклад вищої освіти III - IV р.а   |                     | 🔓 Адміністратор                                   | ⊠ RU                    |

24 Установить курсор на проект созданного приказа и по пункту меню Реестр / Утвердить или комбинацией клавиш Alt+F5 утвердить приказ и нажать кнопку OK.

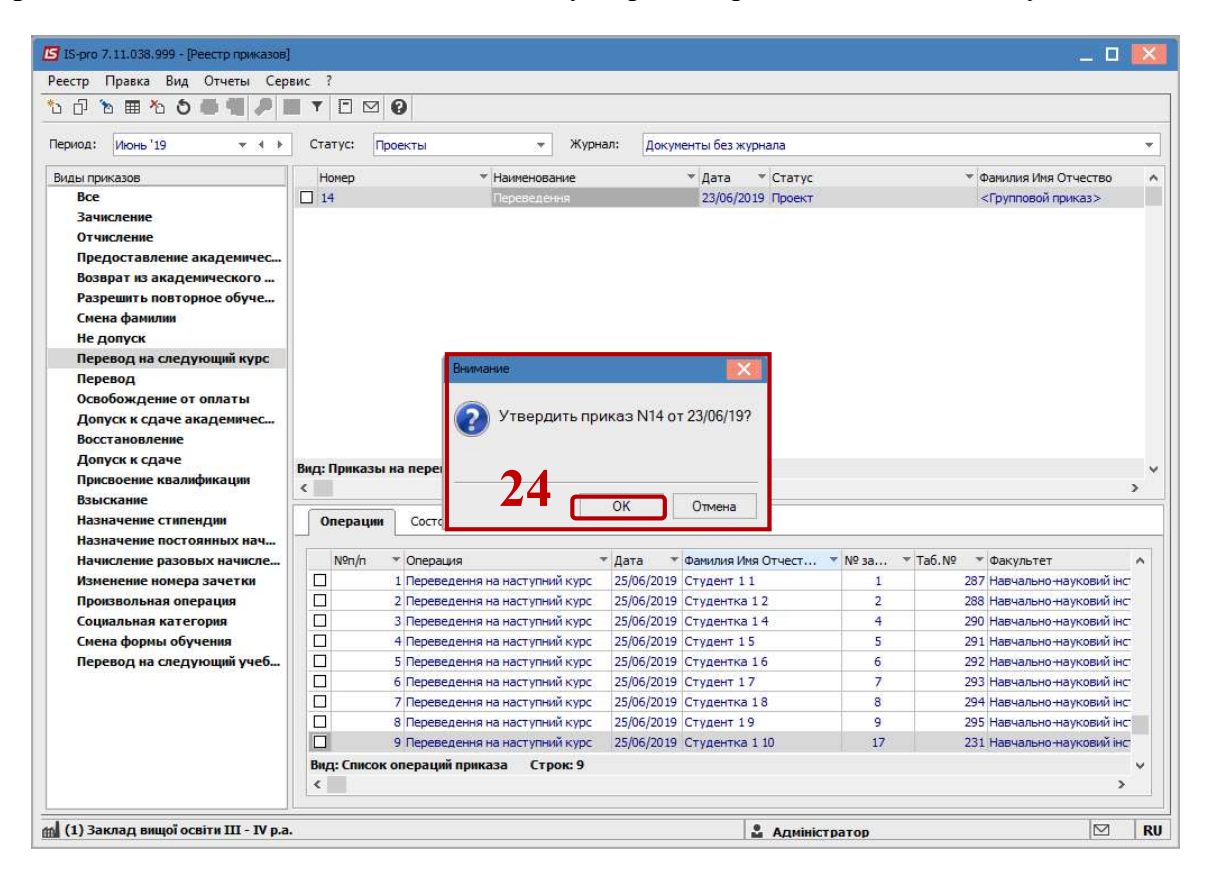

25 В окне Присвоение номера приказу подтвердить номер приказа и нажать кнопку ОК.

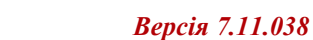

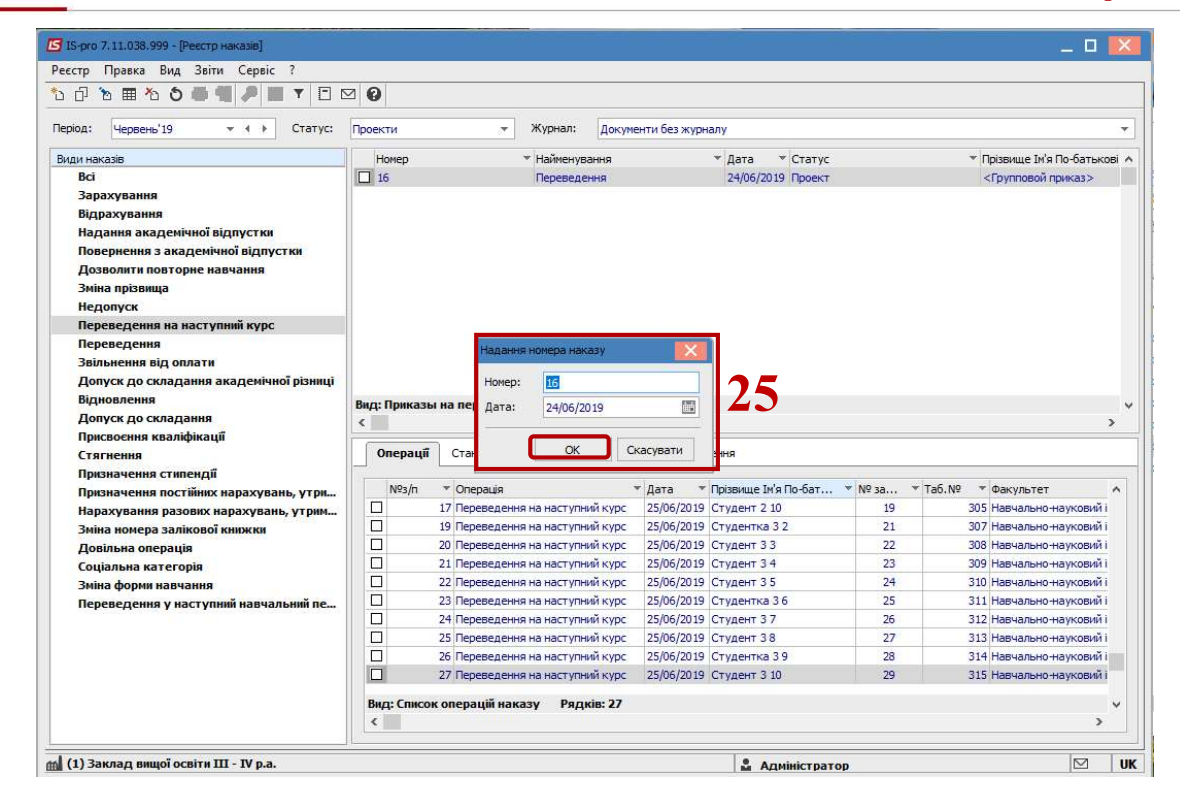

26 В поле Статус должен изменится статус с Проект на Проведен.

|                                                                                                    | ▼ ⊡ ⊠ 0                                                                                                    |                                                                                                    |                                                                                                    |                                                                                                    |                                                                                                    |                                                          |                                                                                                    |                                                                                                    |                                                                                             |
|----------------------------------------------------------------------------------------------------|----------------------------------------------------------------------------------------------------|----------------------------------------------------------------------------------------------------|----------------------------------------------------------------------------------------------------|----------------------------------------------------------------------------------------------------|----------------------------------------------------------------------------------------------------|----------------------------------------------------------|----------------------------------------------------------------------------------------------------|----------------------------------------------------------------------------------------------------|---------------------------------------------------------------------------------------------|
| 1000 Have 110                                                                                                    |                                                                                                    |                                                                                                    |                                                                                                    |                                                                                                    |                                                                                                    |                                                          |                                                                                                    |                                                                                                    |                                                                                             |
| NOT NOHP 13                                                                                                    | Статус:                                                                                                    | роведенные                                                                                                    | 👻 Журнал:                                                                                                    | Докумен                                                                                                    | ты без журнала                                                                                                    |                                                          |                                                                                                    |                                                                                                    |                                                                                             |
| ды приказов                                                                                                    | Номер                                                                                                    | * Наиме                                                                                                    | ювание                                                                                                    | *                                                                                                    | Дата 🔻 Статус                                                                                                    |                                                          | * 0                                                                                                    | Фамилия Имя Отчество                                                                                                    |                                                                                             |
| Bce                                                                                                    | 16                                                                                                    | Перев                                                                                                    | едення                                                                                                    |                                                                                                    | 24/06/2019 Проведен                                                                                                    |                                                          |                                                                                                    | <Групповой приказ>                                                                                                    |                                                                                             |
| Зачисление                                                                                                    |                                                                                                    |                                                                                                    |                                                                                                    |                                                                                                    |                                                                                                    |                                                          |                                                                                                    |                                                                                                    |                                                                                             |
| Отчисление                                                                                                    |                                                                                                    | 26                                                                                                    |                                                                                                    |                                                                                                    |                                                                                                    |                                                          |                                                                                                    |                                                                                                    |                                                                                             |
| Предоставление академичес                                                                                                    |                                                                                                    | 20                                                                                                    |                                                                                                    |                                                                                                    |                                                                                                    |                                                          |                                                                                                    |                                                                                                    |                                                                                             |
| Возврат из академического                                                                                                    |                                                                                                    |                                                                                                    |                                                                                                    |                                                                                                    |                                                                                                    |                                                          |                                                                                                    |                                                                                                    |                                                                                             |
| Разрешить повторное обуче                                                                                                    |                                                                                                    |                                                                                                    |                                                                                                    |                                                                                                    |                                                                                                    |                                                          |                                                                                                    |                                                                                                    |                                                                                             |
| Смена фамилии                                                                                                    |                                                                                                    |                                                                                                    |                                                                                                    |                                                                                                    |                                                                                                    |                                                          |                                                                                                    |                                                                                                    |                                                                                             |
| Не допуск                                                                                                    |                                                                                                    |                                                                                                    |                                                                                                    |                                                                                                    |                                                                                                    |                                                          |                                                                                                    |                                                                                                    |                                                                                             |
| Перевод на следующий курс                                                                                                    |                                                                                                    |                                                                                                    |                                                                                                    |                                                                                                    |                                                                                                    |                                                          |                                                                                                    |                                                                                                    |                                                                                             |
| Перевод                                                                                                    |                                                                                                    |                                                                                                    |                                                                                                    |                                                                                                    |                                                                                                    |                                                          |                                                                                                    |                                                                                                    |                                                                                             |
| Освобождение от оплаты                                                                                                    |                                                                                                    |                                                                                                    |                                                                                                    |                                                                                                    |                                                                                                    |                                                          |                                                                                                    |                                                                                                    |                                                                                             |
| Попуск к слаче акалемичес                                                                                                    |                                                                                                    |                                                                                                    |                                                                                                    |                                                                                                    |                                                                                                    |                                                          |                                                                                                    |                                                                                                    |                                                                                             |
| Hour charce and the first second                                                                                                    |                                                                                                    |                                                                                                    |                                                                                                    |                                                                                                    |                                                                                                    |                                                          |                                                                                                    |                                                                                                    |                                                                                             |
| Восстановление                                                                                                    |                                                                                                    |                                                                                                    |                                                                                                    |                                                                                                    |                                                                                                    |                                                          |                                                                                                    |                                                                                                    |                                                                                             |
| допуски сда не оподели неал<br>Восстановление<br>Допуск к сдаче                                                                                                    |                                                                                                    |                                                                                                    |                                                                                                    |                                                                                                    |                                                                                                    |                                                          |                                                                                                    |                                                                                                    |                                                                                             |
| допуск и сдо је окодени геол<br>Восстановление<br>Допуск к сдаче<br>Присвоение квалификации                                                                                                    | Вид: Приказь                                                                                                    | и на перевод на следуи                                                                                                    | ющий курс С                                                                                                    | грок: 1                                                                                                    |                                                                                                    |                                                          |                                                                                                    |                                                                                                    |                                                                                             |
| допуски одо кондели иссла<br>Восстановление<br>Допуск к сдаче<br>Присвоение квалификации<br>Взыскание                                                                                                    | Вид: Приказь<br><                                                                                                    | и на перевод на следу                                                                                                    | ющи <mark>й курс С</mark>                                                                                                    | грок: 1                                                                                                    |                                                                                                    |                                                          |                                                                                                    |                                                                                                    | 3                                                                                           |
| допуск к сдаче<br>Допуск к сдаче<br>Присвоение квалификации<br>Взыскание<br>Назначение стипендии                                                                                                    | Вид: Приказь<br><<br>Операции                                                                                                    | и на перевод на следуи<br>Состояние Уни                                                                                                    | ющий курс С<br>иверсальные доку                                                                                                    | <b>трок: 1</b><br>/менты                                                                                                    | Вложения                                                                                                    |                                                          |                                                                                                    |                                                                                                    | 3                                                                                           |
| допуск к сдаче<br>Востановление<br>Допуск к сдаче<br>Присвоение квалификации<br>Взыскание<br>Назначение стипендии<br>Назначение постоянных нач                                                                                                    | Вид: Приказь<br><<br>Операции                                                                                                    | и на перевод на следуи<br>Состояние Ун                                                                                                    | ющий курс С                                                                                                    | <b>трок: 1</b><br>/менты                                                                                                    | Вложения                                                                                                    |                                                          |                                                                                                    |                                                                                                    | 3                                                                                           |
| допуск к сдаче<br>Восстановление<br>Допуск к сдаче<br>Присвоение квалификации<br>Взыскание<br>Назначение стипендии<br>Назначение постоянных нач…<br>Начисление разовых начисле…                                                                                                    | Вид: Приказь<br>< Операции                                                                                                    | и на перевод на следуи<br>Состояние Ун<br>• Операция                                                                                                    | ющий курс С<br>иверсальные доку<br>• Да-                                                                                                    | <b>трок: 1</b><br>/менты<br>та <b>*</b> Фа                                                                                                    | Вложения                                                                                                    | ▼ Nº 3a                                                  | ▼ Ta6.Nº ▼                                                                                                    | Факультет                                                                                                    | 3                                                                                           |
| допуск к сдаче<br>Восстановление<br>Допуск к сдаче<br>Присвоение квалификации<br>Взыскание<br>Назначение стипендии<br>Назначение постоянных нач<br>Изменение разовых начисле<br>Изменение номера зачетки                                                                                                    | Вид: Приказь<br><<br>Операции<br>№n/п                                                                                                    | <ul> <li>ка перевод на следуи</li> <li>Состояние Уни</li> <li>Операция</li> <li>Переведення на наст</li> </ul>                                                                                                    | ющий курс С<br>иверсальные доку<br>тараторование доку<br>Даторование доку<br>упний курс 25/                                                                                                    | <b>грок: 1</b><br>/менты<br>та • Фа<br>06/2019 Ст                                                                                                    | Вложения<br>амилия Имя Отчест<br>тудент 11                                                                                                    | ▼ Nº за<br>1                                             | ▼ Ta6.Nº ▼<br>287                                                                                                    | Факультет<br>Навчально науковий ін                                                                                                    | łC                                                                                          |
| допуск к сдаче окадени исла<br>Востановление<br>Допуск к сдаче<br>Присвоение квалификации<br>Взыскание<br>Назначение стипендии<br>Назначение постоянных нач<br>Начисление разовых начисле<br>Изиенение номера зачетки<br>Произвольная операция                                                                               | Вид: Приказь<br>< Операции                                                                                                    | и на перевод на следуи<br>Состояние Уни<br>• Операция<br>1. Переведення на наст<br>2. Переведення на наст                                                                                                    | ющий курс С<br>иверсальные доку<br>упний курс 25/<br>упний курс 25/                                                                                                    | <b>трок: 1</b><br>/менты<br>та Фа<br>06/2019 Ст<br>06/2019 Ст                                                                                              | Вложения<br>амилия Имя Отчест<br>тудент 11<br>тудентка 12                                                                                                    | • Nº 3a<br>1<br>2                                        | ▼ Ta6.N9 ▼<br>287<br>288                                                                                                    | Факультет<br>Навчально-науковий ін<br>Навчально-науковий ін                                                                                                    | +C                                                                                          |
| рокурски сдаче подели нема<br>Восстановление<br>Допуск к сдаче<br>Присвоение квалификации<br>Взыскание<br>Назначение стипендии<br>Назначение постоянных нач<br>Начисление разовых начисле<br>Изменение номера зачетки<br>Произвольная операция<br>Социальная категория                                                       | Вид: Приказь<br><     Операции     Nºn/п                                                                                                    | <ul> <li>Костояние Уни</li> <li>Состояние Уни</li> <li>Операция</li> <li>Переведення на наст</li> <li>Переведення на наст</li> <li>Переведення на наст</li> </ul>                                                                                                    | ощий курс С<br>иверсальные доку<br>упний курс 25/<br>упний курс 25/<br>упний курс 25/                                                                                                    | грок: 1<br>/менты<br>та Фа<br>06/2019 Ст<br>06/2019 Ст<br>06/2019 Ст<br>06/2019 Ст                                                                         | Вложения<br>амилия Имя Отчест<br>тудент 11<br>тудентка 12<br>тудентка 14                                                                                                    | ▼ № за<br>1<br>2<br>4                                    | ▼ Ta6.№ ▼<br>287<br>288<br>290                                                                                                    | Факультет<br>Навчально науковий ін<br>Навчально науковий ін<br>Навчально науковий ін                                                                                                    | +C"                                                                                         |
| ропуски сдаче подели исла<br>Восстановление<br>Допуск к сдаче<br>Присвоение квалификации<br>Взыскание<br>Назначение стипендии<br>Назначение постоянных нач<br>Начисление разовых начисле<br>Изменение номера зачетки<br>Произвольная операция<br>Социальная категория<br>Смена формы обучения                                | Вид: Приказь<br>< Операции                                                                                                    | <ul> <li>на перевод на следун</li> <li>Состояние Уни</li> <li>Операция</li> <li>Переведення на наст</li> <li>Переведення на наст</li> <li>Переведення на наст</li> <li>Переведення на наст</li> </ul>                                                                                                    | кощній курс С<br>иверсальные доку<br>упний курс 25/<br>упний курс 25/<br>упний курс 25/<br>упний курс 25/                                                                                                    | грок: 1<br>/менты<br>та Фа<br>06/2019 Ст<br>06/2019 Ст<br>06/2019 Ст<br>06/2019 Ст<br>06/2019 Ст                                                           | Вложения<br>амилия Имя Отчест<br>тудент 11<br>тудентка 12<br>тудентка 14<br>тудент 15                                                                                               | ▼ № за<br>1<br>2<br>4<br>5                               | ▼ Ta6.№  ▼<br>287<br>288<br>290<br>291<br>291                                                                                                    | Факультет<br>Навчально науковий ін<br>Навчально науковий ін<br>Навчально науковий ін<br>Навчально науковий ін                                                                                                    | +C                                                                                          |
| допуск к сдаче<br>Восстановление<br>Допуск к сдаче<br>Присвоение квалификации<br>Взыскание<br>Назначение стипендии<br>Назначение постоянных нач<br>Начисление разовых начисле<br>Изменение номера зачетки<br>Произвольная категория<br>Сюциальная категория<br>Смена формы обучения<br>Перевод на следующий учеб             | Вид: Приказь<br>Сперации Операции NPn/n С                                                                                                    | <ul> <li>Конструкций на перевод на следуи</li> <li>Состояние Уни</li> <li>Операция</li> <li>Переведення на наст</li> <li>Переведення на наст</li> <li>Переведення на наст</li> <li>Переведення на наст</li> <li>Переведення на наст</li> </ul>                                                                                                    | ощий курс С<br>иверсальные доку<br>упний курс 25/<br>упний курс 25/<br>упний курс 25/<br>упний курс 25/<br>упний курс 25/                                                                                                    | грок: 1<br>/менты<br>06/2019 Ст<br>06/2019 Ст<br>06/2019 Ст<br>06/2019 Ст<br>06/2019 Ст                                                                    | Вложения<br>амилия Имя Отчест<br>тудент 1 1<br>тудентка 1 2<br>тудентка 1 4<br>тудента 1 4<br>тудент 1 5<br>тудентка 1 6                                                            | ▼ № за<br>1<br>2<br>4<br>5<br>6                          | ▼ Ta6.№ ▼<br>287<br>288<br>290<br>291<br>292                                                                                                    | Факультет<br>Навчально науковий ін<br>Навчально науковий ін<br>Навчально науковий ін<br>Навчально науковий ін                                                                                                    | 4C"<br>4C"<br>4C"                                                                           |
| долуск к сдаче окодели исал<br>Восстановление<br>Допуск к сдаче<br>Присвоение квалификации<br>Взыскание<br>Назначение стипендии<br>Назначение постоянных нач<br>Начисление разовых начисле<br>Изменение номера зачетки<br>Произвольная операция<br>Социальная категория<br>Смена форны обучения<br>Перевод на следующий учеб | Вид: Приказь<br>Сперации<br>Nºn/n<br>Сперации<br>Сперации                                                                                                    | <ul> <li>Состояние Уни</li> <li>Операция</li> <li>Переведення на наст:</li> <li>Переведення на наст:</li> <li>Переведення на наст:</li> <li>Переведення на наст:</li> <li>Переведення на наст:</li> <li>Переведення на наст:</li> <li>Переведення на наст:</li> </ul>                                                                                                    | ощий курс С<br>иверсальные доку<br>упний курс 25/<br>упний курс 25/<br>упний курс 25/<br>упний курс 25/<br>упний курс 25/<br>упний курс 25/                                                                                                    | трок: 1<br>/менты<br>06/2019 Сп<br>06/2019 Сп<br>06/2019 Сп<br>06/2019 Сп<br>06/2019 Сп<br>06/2019 Сп                                                      | Вложения<br>амилия Имя Отчест<br>тудент 11<br>тудентка 12<br>тудентка 14<br>тудент 15<br>тудент 16<br>тудент 17                                                                     | ▼ № за<br>1<br>2<br>4<br>5<br>6<br>7                     | ▼ Ta6.№  ▼<br>287<br>288<br>290<br>291<br>292<br>293                                                                                               | Факультет<br>Навчально науковий ін<br>Навчально науковий ін<br>Навчально науковий ін<br>Навчально науковий ін<br>Навчально науковий ін                                                                            | +0-+0-+0-+0-+0-+0-+0-+0-+0-+0-+0-+0-+0-+                                                    |
| ролуси к сдаче подели техн<br>Восстановление<br>Допуск к сдаче<br>Присвоение квалификации<br>Взыскание<br>Назначение стипендии<br>Назначение постоянных нач<br>Начисление разовых начисле<br>Изменение номера зачетки<br>Произвольная операция<br>Социальная категория<br>Смена формы обучения<br>Перевод на следующий учеб  | Вид: Приказь<br>С  Операции NPn/n  Операции Операции Опера                                                                                                    | <ul> <li>Состояние Уня</li> <li>Состояние Уня</li> <li>Операция</li> <li>Переведення на наст</li> <li>Переведення на наст</li> <li>Переведення на наст</li> <li>Переведення на наст</li> <li>Переведення на наст</li> <li>Переведення на наст</li> <li>Переведення на наст</li> <li>Переведення на наст</li> </ul>                                                                                                    | ощнії курс С<br>иверсальные доку<br>упний курс 25/<br>упний курс 25/<br>упний курс 25/<br>упний курс 25/<br>упний курс 25/<br>упний курс 25/<br>упний курс 25/                                                                                           | грок: 1<br>/менты<br>та • Фа<br>06/2019 Ст<br>06/2019 Ст<br>06/2019 Ст<br>06/2019 Ст<br>06/2019 Ст<br>06/2019 Ст                                           | Вложения<br>амилия Имя Отчест<br>тудент 1 1<br>тудентка 1 2<br>тудентка 1 4<br>тудент 1 5<br>тудентка 1 6<br>тудент 1 7<br>тудента 1 8                                              | ▼ № за<br>1<br>2<br>4<br>5<br>6<br>7<br>8                | ▼ Ta6.№ ▼<br>287<br>288<br>290<br>291<br>292<br>293<br>293<br>294                                                                                  | Факультет<br>Навчально науковий ін<br>Навчально науковий ін<br>Навчально науковий ін<br>Навчально науковий ін<br>Навчально науковий ін<br>Навчально науковий ін                                                   |                                                                                             |
| долуск к сдаче<br>Восстановление<br>Допуск к сдаче<br>Присвоение квалификации<br>Взыскание<br>Назначение стипендии<br>Назначение постоянных нач<br>Начисление разовых начисле<br>Изменение номера зачетки<br>Произвольная категория<br>Социальная категория<br>Социальная категория<br>Перевод на следующий учеб             | Вид: Приказь<br>Сперация<br>N®n/n<br>Сперация<br>N®n/n<br>Сперация<br>Сперация<br>Спераци | <ul> <li>Состояние Уни</li> <li>Состояние Уни</li> <li>Операция</li> <li>Переведення на наст</li> <li>Переведення на наст</li> </ul>                              | ощий курс С<br>кверсальные доку<br>упний курс 25/<br>упний курс 25/<br>упний курс 25/<br>упний курс 25/<br>упний курс 25/<br>упний курс 25/<br>упний курс 25/<br>упний курс 25/<br>упний курс 25/<br>упний курс 25/<br>упний курс 25/                    | грок: 1<br>иченты<br>та Фа<br>06/2019 Ст<br>06/2019 Ст<br>06/2019 Ст<br>06/2019 Ст<br>06/2019 Ст<br>06/2019 Ст<br>06/2019 Ст                               | Вложения<br>амилия Имя Отчест<br>тудент 11<br>тудентка 12<br>тудентка 14<br>тудентка 16<br>тудент 17<br>тудентка 18<br>тудентка 18<br>тудент 19                                     | ▼ N9 3a<br>1<br>2<br>4<br>5<br>6<br>7<br>7<br>8<br>9     | ▼ Ta6. № ▼<br>287<br>288<br>290<br>291<br>292<br>293<br>293<br>294<br>295<br>295                                                                   | Факультет<br>Навчально науковий ін<br>Навчально науковий ін<br>Навчально науковий ін<br>Навчально науковий ін<br>Навчально науковий ін<br>Навчально науковий ін<br>Навчально науковий ін                          |                                                                                             |
| долуск к сдаче<br>Восстановление<br>Допуск к сдаче<br>Присвоение квалификации<br>Взыскание<br>Назначение стипендии<br>Назначение постоянных нач<br>Начисление разовых начисле<br>Изиенение номера зачетки<br>Произвольная категория<br>Социальная категория<br>Смена формы обучения<br>Перевод на следующий учеб             | Вид: Приказь<br>Сперации<br>Nºn/n<br>Сперации<br>Nºn/n<br>Сперации<br>Сперации<br>Сп                                                                                                    | <ul> <li>Состояние Уня</li> <li>Состояние Уня</li> <li>Операция</li> <li>Переведення на наст</li> <li>Переведення на наст</li> </ul>                                                           | ощий курс С<br>иверсальные доку<br>иверсальные доку<br>иний курс 25/<br>упний курс 25/<br>упний курс 25/<br>упний курс 25/<br>упний курс 25/<br>упний курс 25/<br>упний курс 25/<br>упний курс 25/<br>упний курс 25/<br>упний курс 25/<br>упний курс 25/ | трок: 1<br>/иенты<br>та * Фе<br>06/2019 Ст<br>06/2019 Ст<br>06/2019 Ст<br>06/2019 Ст<br>06/2019 Ст<br>06/2019 Ст<br>06/2019 Ст<br>06/2019 Ст<br>06/2019 Ст | Вложения<br>амилия Иня Отчест<br>тудент 1 1<br>тудентка 1 2<br>тудентка 1 4<br>тудент а 1 6<br>тудент 1 7<br>тудентка 1 6<br>тудент 1 7<br>тудентка 1 8<br>тудент 1 9<br>тудент 2 1 | ▼ Nº за<br>1<br>2<br>4<br>5<br>6<br>7<br>8<br>9<br>10    | <ul> <li>▼ Ta6. №</li> <li>287</li> <li>288</li> <li>290</li> <li>291</li> <li>292</li> <li>293</li> <li>294</li> <li>295</li> <li>296</li> </ul>  | Факультет<br>Навчально науковий ін<br>Навчально науковий ін<br>Навчально науковий ін<br>Навчально науковий ін<br>Навчально науковий ін<br>Навчально науковий ін<br>Навчально науковий ін<br>Навчально науковий ін | ,<br>,<br>,<br>,<br>,<br>,<br>,<br>,<br>,<br>,<br>,<br>,<br>,<br>,<br>,<br>,<br>,<br>,<br>, |
| долуск к сдаче<br>Восстановление<br>Допуск к сдаче<br>Присвоение квалификации<br>Взыскание<br>Назначение стипендии<br>Назначение постоянных нач<br>Начисление разовых начисле<br>Изменение номера зачетки<br>Проквольная операция<br>Социальная категория<br>Снена формы обучения<br>Перевод на следующий учеб               | Вид: Приказь                                                                                                    | <ul> <li>Состояние Уни</li> <li>Состояние Уни</li> <li>Операция</li> <li>Переведення на наст</li> <li>Переведення на наст</li> </ul> | ощий курс С<br>иверсальные доку<br>иверсальные доку<br>иний курс 25/<br>упний курс 25/<br>упний курс 25/<br>упний курс 25/<br>упний курс 25/<br>упний курс 25/<br>упний курс 25/<br>упний курс 25/<br>упний курс 25/<br>Строк: 27                        | именты<br>менты<br>та ♥ Фе<br>06/2019 Ст<br>06/2019 Ст<br>06/2019 Ст<br>06/2019 Ст<br>06/2019 Ст<br>06/2019 Ст<br>06/2019 Ст<br>06/2019 Ст                 | Вложения<br>амилия Имя Отчест<br>тудент 11<br>тудентка 12<br>тудентка 14<br>тудент 15<br>тудентка 16<br>тудентка 16<br>тудент 7<br>тудент 19<br>тудент 21                           | N9 за<br>1<br>2<br>4<br>5<br>6<br>7<br>7<br>8<br>9<br>10 | <ul> <li>▼ Ta6.№ ▼</li> <li>283</li> <li>280</li> <li>290</li> <li>291</li> <li>292</li> <li>293</li> <li>294</li> <li>295</li> <li>296</li> </ul> | Факультет<br>Навчально науковий ін<br>Навчально науковий ін<br>Навчально науковий ін<br>Навчально науковий ін<br>Навчально науковий ін<br>Навчально науковий ін<br>Навчально науковий ін                          | 3<br>40°<br>40°<br>40°<br>40°<br>40°<br>40°<br>40°                                          |

**ВНИМАНИЕ!** В зависимости от настройки, статус приказа может изменится с **Проекта** на **Утвержденный**, после чего приказ необходимо провести по пункту контекстного меню **Реестр/Провести**.